## Як вставити музику в презентацію PowerPoint на всі слайди

При створенні презентації дуже часто виникає необхідність відтворити музику. На щастя, редактор презентацій PowerPoint дозволяє реалізувати це всього за пару кліків мишкою.

У даній статті ми розповімо про те, як вставити музику в презентацію PowerPoint, причому відразу на всі слайди. Інструкція актуальна для версій PowerPoint 2007, 2010, 2013 і 2016 років.

Якщо ви використовуєте PowerPoint 2007, 2010, 2013 чи 2016, то для того щоб вставити музику в презентацію, вам необхідно відкрити той слайд, на якому повинна починатися музика, і перейти на вкладку «Вставка». Тут, на вкладці «Вставка», потрібно натиснути на кнопку «Звук» і в меню вибрати пункт «Звук з файлу».

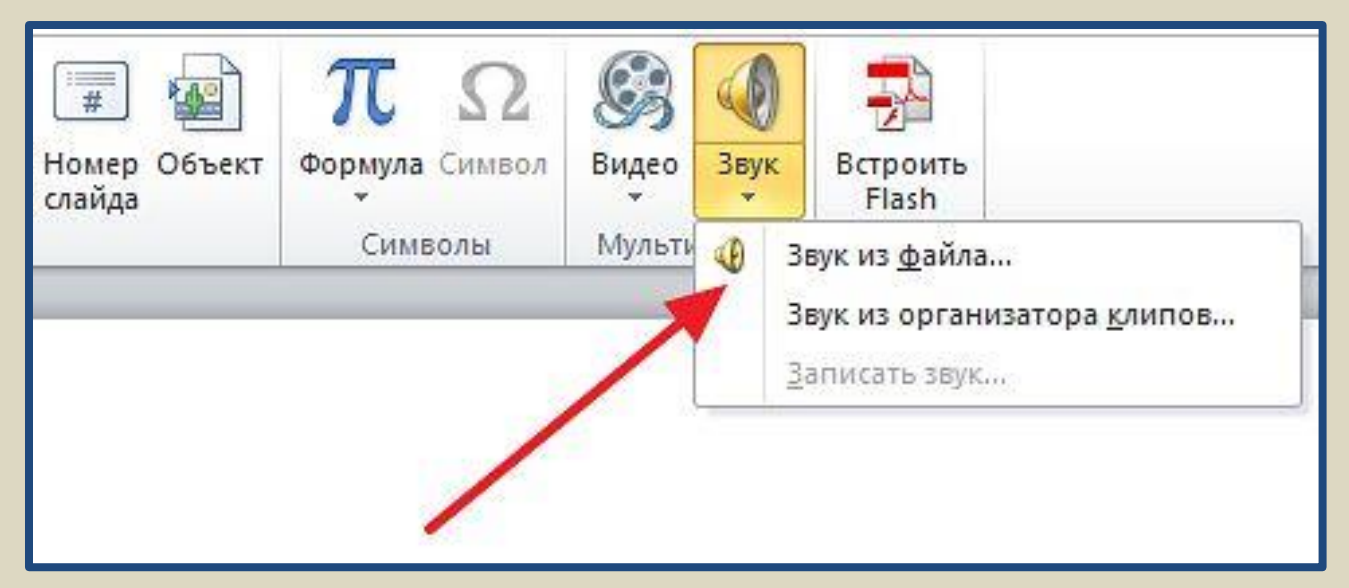

Після цього відкриється вікно для вибору файлу. Виберіть файл з потрібною вам музикою і в презентації з'явиться невеликий плеєр із зображенням динаміка.

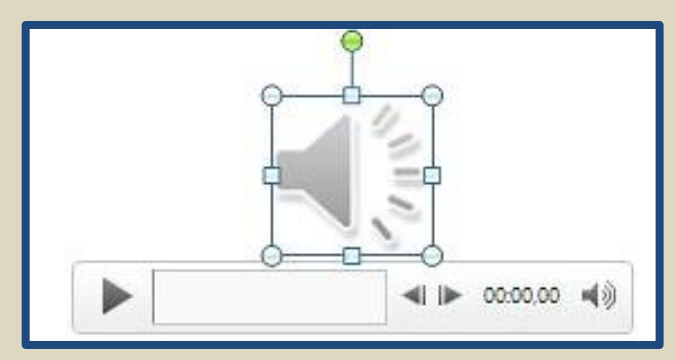

За замовчуванням, відтворення вставленої музики починається тільки після натискання на кнопку «Play». Якщо для вашої презентації такий варіант запуску музики не підходить, то ви можете включити автоматичне відтворення. Для цього потрібно виділити мишкою зображення динаміка, яке з'явилося після вставлення музики, і перейти на вкладку «Відтворення». Тут є випадаюче меню, за допомогою якого можна вибрати спосіб запуску відтворення музики.

Доступні три варіанти відтворення:

- після клацання відтворення музики починається після натискання на кнопку «Play»;
- автоматично відтворення музики розпочнеться автоматично при показі слайда і завершується після переходу на наступний слайд;
- для всіх слайдів відтворення музики розпочнеться автоматично при показі слайда і триває на всіх наступних слайдах.

| Показ слайдов Рец            | ензирование      | Вид   | Acrobat    | Формат    | Воспроизведение |
|------------------------------|------------------|-------|------------|-----------|-----------------|
| 🕼 📴 Начало:                  | По щелчку        | -     | Непрерывно | e.        |                 |
|                              | Автоматически    |       | Парамотать |           | изралация       |
| <ul> <li>Скрыть п</li> </ul> | По щелчку        |       | перемотать | изведения |                 |
|                              | Для всех слайдов | 5I 3B | ука        |           |                 |
| /                            | 245              |       |            |           |                 |

Крім цього, на вкладці «Відтворення» є й інші функції, які можуть бути вам корисні. Далі ми розглянемо деякі з цих функцій.

Безперервне відтворення музики. На вкладці «Відтворення» можна включити безперервне відтворення. В цьому випадку музика, вставлена в презентацію PowerPoint, буде відтворюється по колу. Це дуже зручно, якщо ви хочете, щоб музика звучала протягом всієї презентації.

| Показ сла | йдов      | Рецензирование        | Вид       | Acrobat    | Формат       | Воспроизведение |  |
|-----------|-----------|-----------------------|-----------|------------|--------------|-----------------|--|
|           | Have Have | чало: Для всех слайд. |           | Непрерывно |              | -               |  |
| Громкость | Р 🔲 Скр   | ыть при показе        |           | Перемотать | после воспра | ризведения      |  |
|           |           | Пара                  | метры звј | ука        |              |                 |  |

**Приховування зображення.** Встановивши позначку навпроти функції «Приховати при показі» ви приховаєте зображення динаміка при показі слайда.

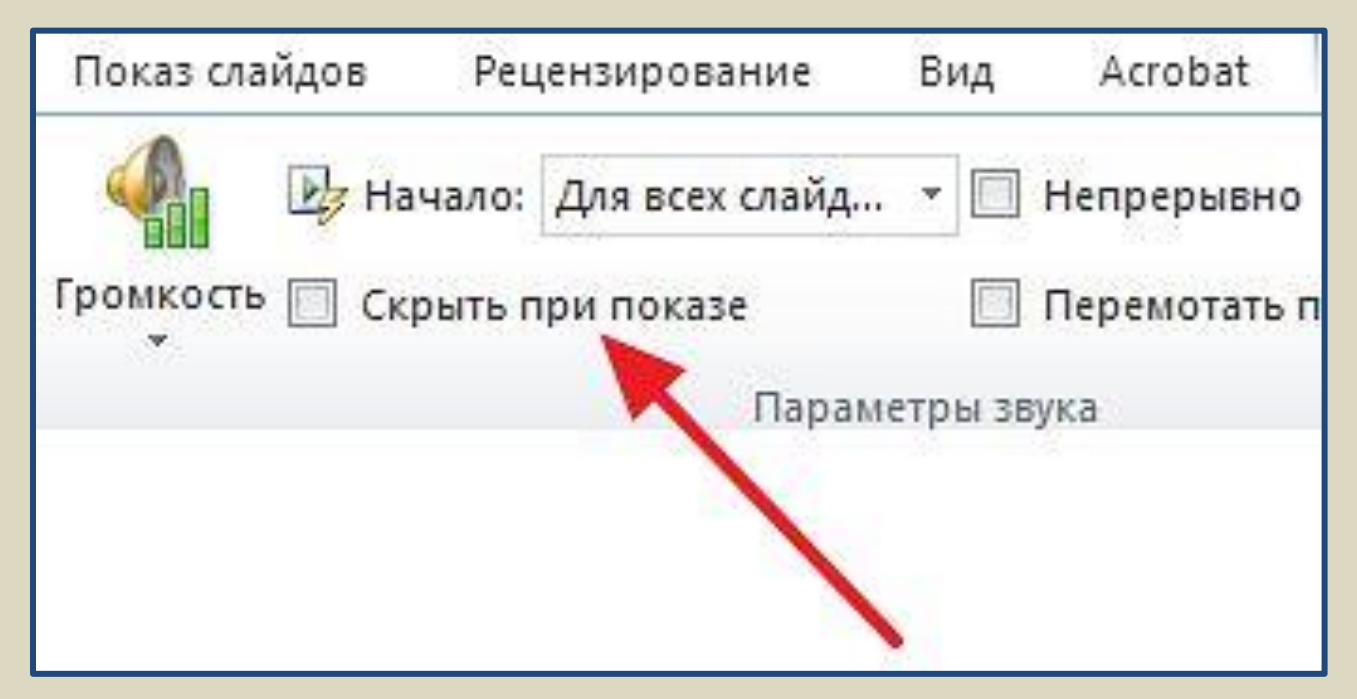

**Гучність.** За допомогою випадаючого меню «Гучність» можна змінювати гучність вставленої в презентацію музики. Доступно чотири градації гучності: тихо, середньо, голосно і приглушити.

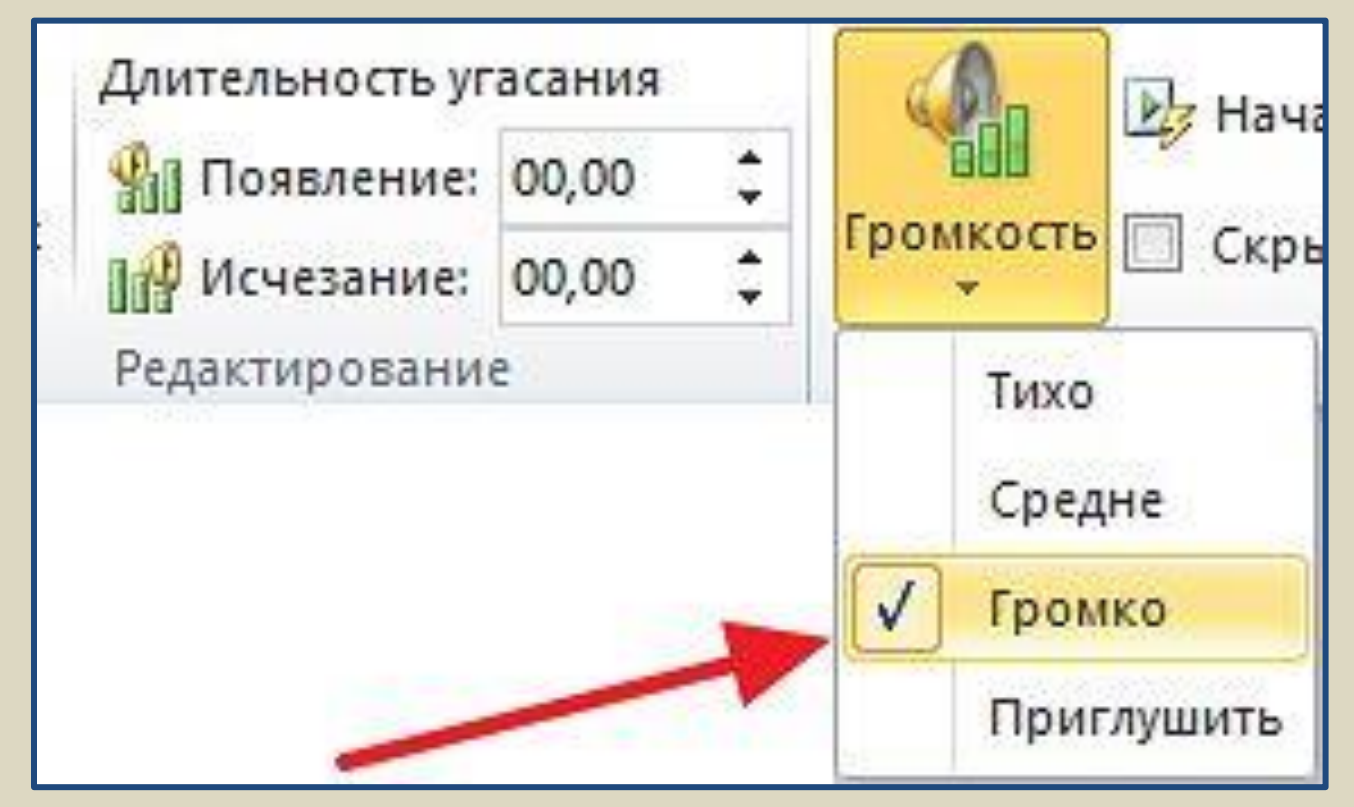

**Тривалість згасання.** За допомогою функції «Тривалість згасання» можна налаштувати плавне проявлення і плавне згасання звуку.

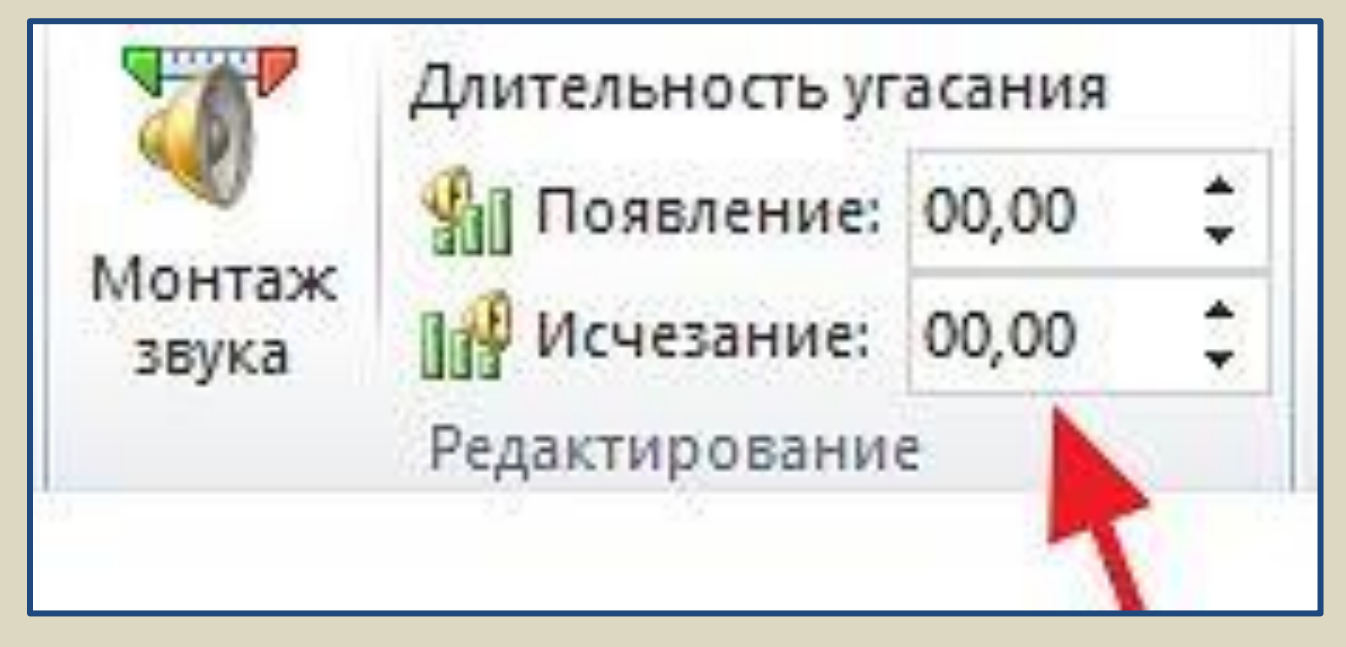

Монтаж звуку. Також в редакторі презентацій PowerPoint можна виконати найпростіший монтаж музики. Для цього потрібно натиснути на кнопку «Монтаж звуку» і у вікні пересунути повзунки, що позначають початок і кінець звукової доріжки.

| Монтаж<br>звука | 🐒 Появление:   | 00,00 | \$ |  |
|-----------------|----------------|-------|----|--|
|                 | \mu Исчезание: | 00,00 | \$ |  |
|                 | Редактирование |       |    |  |